## Here's how you add a Flex Editor app to a page.

- 1. In *Site Manager*, navigate to the workspace containing the page to which you wish to add a Flex Editor app.
- 2. Click **Actions** to the right of the page and select *Edit Page* from the drop-down list. The page opens in Edit mode.
- 3. In the Actions pane, click *Manage Apps & Layout*. The page opens in Design mode.
- 4. Click Add App. The Select an App dialog displays.
- 5. Select Flex Editor App in the first column. A list of existing Flex Editor apps along with a **Create New** button display in the second column.
- 6. To add an existing app to the page, select an app in the list. You are returned to the page in Design mode.
- 7. To add a new app to the page, click **Create New**. In the third column, enter a name for the app.
- 8. Click **Create**. You are returned to the page in Design mode.
- 9. Click **I'm Done** to return to the page in Edit Mode.

You are now ready to edit the app.

| Select an App                                                                                                  |                       |
|----------------------------------------------------------------------------------------------------|-----------------------|
| · · · · · · · · · · · · · · · · · · ·                                                                          |                       |
|                                                                                                    | SchoolWires Basic App |
|                                                                                                    |                       |
| Schoolwires Basic App<br>Engaging Presentations                                                                |                       |
|                                                                                                    |                       |
|                                                                                                    | Archived Webinars     |
| a Carran (3)<br>ann ann an ann 20<br>maraite                                                                   |                       |
| terre a second de la companya de la companya de la companya de la companya de la companya de la companya de la |                       |
|                                                                                                    | Cancel's              |